## Warranty Tracking Information

## Quick Reference Guide

| SPM Homep                                   | bage                                                                                                    | Menu                                                                                                    |                                                                                                    | ance and Oversight                           |
|---------------------------------------------|----------------------------------------------------------------------------------------------------|----------------------------------------------------------------------------------------------------|----------------------------------------------------------------------------------------------------|----------------------------------------------|
| Warranty Tracking<br>Information Access     | Create Warranty Tracking Information<br>Edit Warranty Tracking information:<br>Review Warranty Tracking Information                                                                                                    | on: COR, CO and CS<br>COR, CO and CS<br>on: CO and CS                                                                                                    |                                                                                                    |                                              |
| Warranty Tracing<br>Information<br>Workflow | <ol> <li>A COR, CO or CS creates the W</li> <li>This information is saved in SPM</li> <li>As each edit is made the version</li> </ol>                                                                                                    | Varranty Tracking Information.<br>with a version number.<br>on number will change.                                                                                                    |                                                                                                    |                                              |
| Steps to Smart Form<br>Access               | Step 1: After selecting COR Surveillator         Q COR Surveillance and Oversight - Search Dutton         Q COR Surveillance and Oversight - Search Criteria         Search As         Contracting Officer Representative         COR First Name         Equal To         Supervisor / Commander First Name         Equal To         ACO First Name         Equal To         Q Search         C Reset | Contract Number  Equal To  Contract Officer Last Name Equal To  Contract Officer Last Name Equal To  ACO Last Name Equal To  ACO Last Name Equal To  Contract Officer Last Name Equal To Contract Officer Last Name Equal To Contract Officer Last Name Equal To Contract Name Equal To Contract Name Equa | Peivery / Task Order Number   Equal To   Nomination / Appointment Status   Select -   Contract Specialist First Name   QA POC First Name   Equal To   Issuing Office DoDAAC | play. The user will enter in search<br>DAAC. |

| Q COR Surveil   | lance and Oversight - S | Search Results |                                    |                       |                    |                                   |                          |                             |                                |                     |                          |                      |
|-----------------|-------------------------|----------------|------------------------------------|-----------------------|--------------------|-----------------------------------|--------------------------|-----------------------------|--------------------------------|---------------------|--------------------------|----------------------|
| Display 10      | ✓ items                 |                |                                    |                       |                    |                                   |                          |                             |                                |                     | Filter:                  |                      |
| COR<br>Name 🎎   | COR Home<br>DoDAAC      | COR<br>Type 🛙  | Nomination /<br>Appointment Status | Pre Award<br>Number 1 | Contract<br>Number | Delivery / Task<br>Order Number 🕼 | Contract Officer<br>Name | Contract<br>Specialist Name | Supervisor /<br>Commander Name | Last Action<br>Date | Issuing Office<br>DoDAAC | Reports in<br>Review |
| Hansen,<br>Abby | N62649                  | Primary        | Active COR                         |                       | <u>123</u>         | D003                              | West, Lisa               | West, Lisa                  | Adams, Chris                   | 2020/01/03          | S0512A                   | YES                  |
| Hansen,<br>Abby | N62649                  | Primary        | Active COR                         |                       | AQ0123452          |                                   | West, Lisa               | Jones, Betty                | Adams, Chris                   | 2020/02/03          | S0512A                   | NO                   |
| Hansen,<br>Abby | N62649                  | Primary        | Terminated COR                     |                       | F0960391D0999      | YC2S                              | West, Lisa               | West, Lisa                  | Adams, Chris                   | 2020/02/03          | S0512A                   | NO                   |
| Hansen,<br>Abby | N62649                  | Primary        | Terminated COR                     |                       | N0002418C0140      |                                   | West, Lisa               | West, Lisa                  | Adams, Chris                   | 2020/01/03          | S0512A                   | NO                   |
| Showing 1 to 4  | of 4 items              |                |                                    |                       |                    |                                   |                          |                             |                                |                     | Pr                       | evious 1 Next        |
| + Back          | Export (CSV)            | <li>Help</li>  |                                    |                       |                    |                                   |                          |                             |                                |                     |                          |                      |

**Step 3:** After selecting the Contract Number link, the following page will be displayed. Each contract will have the following sections of information: Contracting Information, Contractor Information, Period of Performance Monitoring, Contract Place of Performance, QA Surveillance Plan/Waiver, COR information, Supervisor/Commander Information, COR Certifications, Supervisor/Commander Certifications, Contracting Officer Certifications, Designation Letter, Termination Letter, Workflow History, and COR Documents.

| Contract Management - Active COR        | + Expand All - Collapse All |
|-----------------------------------------|-----------------------------|
| + Contracting Information               | О Нер                       |
| + Contractor Information                | • Неф                       |
| + Period of Performance for Monitoring  | O Help                      |
| + Contract Place of Performance         | • Неф                       |
| + QA Surveillance Plan / Waiver         | • Нер                       |
| + COR Information                       | • Нер                       |
| + Supervisor / Commander Information    | 🛛 Неф                       |
| + COR Certifications                    | 🛛 Нер                       |
| + Supervisor / Commander Certifications | 🛛 Неф                       |
| + Contracting Officer Certifications    | • Нер                       |
| + Designation Letter                    | • Неф                       |
| + Termination Letter                    | О нар                       |
| + Workflow History                      | 0 Нер                       |
| + COR Documents                         | Онер                        |

| Smart Form<br>Selection                                                                                                    | click or |
|----------------------------------------------------------------------------------------------------|----------|
| COR Documents      OR Documents      Objetay 10 v items      Category 11 Subcategory 11 Month / Year 11 Document 11 Document Description 11 Created By 11 Created On 11 Status 11 COR File Checklist NIA 06 / 2020 Annual COR File Inspection Checklist(Smart Form) Annual COR File Inspection Checklist West, Lisa 2020/05/08 Submitted  Showing 1 to 1 of 1 items      Previous                                                                                                    | • Help   |
| Selection                                                                                                    |          |
| Display       10 v tems       Filter.         Category       11       Subcategory       11       Month / Year       1       Document       1       Created By       1       Created On       1       Status       1       Created Display       10       Vest. Lisa       2020/05/06       Submitted       1       Status       1       Created Display       10       Vest. Lisa       2020/05/06       Submitted       1       Status       1       Created Display       10       Vest. Lisa       2020/05/06       Submitted       Vest. Lisa       2020/05/06       Submitted       Vest. Lisa       2020/05/06       Submitted       Vest. Lisa       Submitted       Vest. Lisa <td></td>                                                                                                    |          |
| Category       Li       Subcategory       II       Month / Year       Document       II       Document Description       II       Created By       II       Created On       II       Status       II         COR File Checklist       N/A       05 / 2020       Annual COR File Inspection Checklist(Smart Form)       Annual COR File Inspection Checklist       West. Lisa       202005/08       Submitted         Smart Form<br>Selection       Solution       Construction       Solution       Solution                                                                                                    |          |
| Smart Form<br>Selection                                                                                                    | Actions  |
| Selection Showing 1 to 1 of 1 items                                                                                                    | • View   |
|                                                                                                    | 1 Next   |
| COR Status/Progr     COR Status/Progr     Correspondence Report     Correspondence Report                                                                                                    |          |
| Display 10 V er Contract Discrepancy Report<br>Contractor Progress Report                                                                                                    |          |
| Category Construction COR Compliance Review Winth / Year II Document II Document Description II Created By II Created On II Status II<br>Surveillance Checklist                                                                                                    | Actions  |
| Status Reports Surveillance Schedule Joy 2020 COR Status Report (Smart Form) COR Status Report Hansen, Abby 2020/05/04 Reviewed                                                                                                    | • View   |
| Warranty Source of Repair Instructions<br>Universal Examination Record                                                                                                    | 1 Next   |
| + Add Document(s) + Add Smart Form                                                                                                    |          |
| Add Smart Form - Warrarby Tracking Information  Month Year  2020 V                                                                                                    |          |
| Attachment Number *         Contract Number         Non-DoD Contract Number         A00123492         Line Information         Line Information         Select -       -                                                                                                    |          |
| rranty Tracing   rmation Smart   Form                                                                                                    |          |
| ranty Tracing mation Smatt   Form     Metademeter Number*     Une teem Information     Line teem Information     Line teem Information     Line teem Information     Line teem Information     Metademeter August August Augus August August August August August August August Au |          |
| Attacheet Number*   Attacheet Number*    Attacheet Number*                                                                                                    |          |
| ranty Tracing mation Smath Form   Form     Use term Type *     Loe term Base *     Stating Event *     Warracy Information     Warracy Information     Warracy Information     Warracy Information     Warracy Information     Warracy Information     Warracy Information     Warracy Information     Warracy Information     Warracy Information     Warracy Information     Warracy Information     Warracy Information     Image Information     Image Informatio                                                                                                    |          |
| rranty Tracing or mation Smart   Form     List Inten Starting Event *     List Inten Starting Event *     List Inten Starting Event *     Variately Information     Variately Information     Starting Event *     Variately Information     Variately Information                                                                                                    |          |
| Irranity Tracings<br>remation Smati       Addiment Huskes*         Irranity Tracings<br>remation Smati       No 00 context Huser         Irranity Tracings<br>remation Smati       No 00 context Huser         Irranity Tracings<br>remation Smati       No 00 context Huser         Irranity Tracings<br>remation Smati       No 00 context Huser         Irranity Tracings<br>remation Smati       No 00 context Huser         Verset Views Views       No 00 context Huser         Verset Views Views       No 00 context Huser         Verset Views Views       No 00 context Huser         Verset Views Views       No 00 context Huser         Verset Views Views       No 00 context Huser         Verset Views Views       No 00 context Huser         Verset Views Views       No 00 context Huser         Verset Views Views       No 00 context Huser         Verset Views Views       No 00 context Huser         Verset Views Views       No 00 context Huser         Verset Views Views       No 00 context Huser         Verset Views Views       No 00 context Huser         Verset Views Views       No 00 context Huser         Verset Views       No 00 context Huser         Verset Views       No 00 context Huser         Verset Views       No 00 Pres         Verset Views       <                                                                                                    |          |
| ranty Tracing   motion Smath   Form     Liste Instruction   Liste Instruction   Liste Instruction   Liste Instruction   Liste Instruction   Liste Instruction   Liste Instruction   Liste Instruction     Liste Instruction                                                                                                    |          |